# Microsoft<sup>®</sup> Virtual Labs

Microsoft Application Virtualization (App-V) 5.0 Overview

**Microsoft** 

# **Table of Contents**

| Microsoft Application Virtualization (App-V) 5.0 Overview                                                                 | . 1 |
|----------------------------------------------------------------------------------------------------|-----|
| Exercise 1 Tour of Administration Tasks                                                                                   | 2   |
| Exercise 2 Migration from prior versions and coexistence with App-V 4.6                                                   | 7   |
| Exercise 3 Enabling application to application communication with Virtual Application Extensions and Connection<br>Groups | 10  |
| Exercise 4 Reducing storage requirements for Remote Desktop and VDI with Shared Content Store                             | 13  |
| Exercise 5 Configuring Clients for Reporting and viewing Custom SQL Server Reporting Services reports.                    | 15  |

# Microsoft Application Virtualization (App-V) 5.0 Overview

|                                        | After completing this lab, you w                                                                                                    | ill be better able to:                                                                                                    |
|----------------------------------------|----------------------------------------------------------------------------------------------------|----------------------------------------------------------------------------------------------------|
| Objectives                             | <ul> <li>Tour common administrati</li> </ul>                                                                                                    | on tasks                                                                                                    |
|                                        | <ul> <li>Migrate from prior version</li> </ul>                                                                                                    | s and coexistence with App-V 4.6                                                                                                    |
|                                        | <ul> <li>Enable application to appli</li> <li>Extensions and Connection</li> </ul>                                                                                                    | cation communication with Virtual Application                                                                                                    |
|                                        | <ul> <li>Reduce storage requireme<br/>Content Store</li> </ul>                                                                                                    | nts for Remote Desktop and VDI with Shared                                                                                                    |
|                                        | <ul> <li>Configure Clients for Report<br/>Services reports.</li> </ul>                                                                                                    | rting and viewing Custom SQL Server Reporting                                                                                                    |
| Scenario                               | Contoso has been using App-V a<br>Contoso are often working at se<br>their own and want quick and es<br>tasks with App-V such as provisi<br>also like to automate more of th<br>administrators. | and wants evaluate App-V 5.0. Administrators for<br>veral facilities and on computers that aren't<br>asy web-based access to perform administrative<br>oning applications to new users. They would<br>eir day to day tasks and offload tasks to junior |
| Estimated Time to<br>Complete This Lab | 90 Minutes                                                                                                    |                                                                                                    |
| Computers used in this<br>Lab          | DC                                                                                                    | Client2 - Alan                                                                                                    |
|                                        | Client2 - Ed                                                                                                    | AppVSvr                                                                                                    |
|                                        | Client1                                                                                                    | RDS1                                                                                                    |
|                                        | Sequencer1                                                                                                    |                                                                                                    |
|                                        | The password for the Administra                                                                                                    | ator account on all computers in this lab is:                                                                                                    |

Pa\$\$w0rd

## **Exercise 1** Tour of Administration Tasks

#### Scenario

Contoso has been using App-V and wants evaluate App-V 5.0. Administrators for Contoso are often working at several facilities and on computers that aren't their own and want quick and easy web-based access to perform administrative tasks with App-V such as provisioning applications to new users. They would also like to automate more of their day to day tasks and offload tasks to junior administrators.

| Tasks                                                           | Detailed Steps                                                                                                    |
|-----------------------------------------------------------------|----------------------------------------------------------------------------------------------------|
| Complete the following task on:                                 | <b>Note:</b> It is recommended to run on a machine with at least 1280 x 1024 or 1440 x 900 If your resolution is too small to see the full screen: |
| task on:<br>AppVSvr<br>1. Exploring published<br>App-V Packages | <image/> If your resolution is too small to see the full screen:                                                                                   |
|                                                                 | higher.                                                                                                    |

| Tasks                                                     | Detailed Steps                                                                                                    |
|-----------------------------------------------------------|----------------------------------------------------------------------------------------------------|
|                                                           | Server Properties                                                                                                    |
|                                                           | Local Resources   Display Settings   Security Settings  <br>Server Settings   Logon Settings   Gateway Settings   Remote Desktop Settings                                                                                                    |
|                                                           | Color Depth 16  Remote Desktop Size                                                                                                    |
|                                                           | C 640 × 480 C 800 × 600                                                                                                    |
|                                                           | • 1024 x 768         • 1280 x 1024           • 1600 x 1200         • <u>C</u> ustom         1024 x 768                                                                                                    |
|                                                           |                                                                                                    |
|                                                           | UK Lancel                                                                                                    |
|                                                           | Note: Click OK, then double click the VM again to connect to it.                                                                                                    |
|                                                           | Try the lab again and it should work with scroll bars                                                                                                    |
|                                                           | Pa\$\$w0rd.                                                                                                    |
|                                                           | b. Access the App-V Server Management Console by opening Internet Explorer from the taskbar and browsing to http://localhost:888/Console.html                                                                                                    |
|                                                           | <b>Note</b> : The App-V Server Management Console is now a web site powered by Microsoft Silverlight. Maximize the browser window for easier navigation.                                                                                                    |
|                                                           | c. The Packages panel currently lists a number of packages including the adobereader9_4 package. Notice that the status of the adobereader9_4 package is displayed as published.                                                                                                    |
|                                                           | <b>Note</b> : This indicates that the application is available to the appropriate users.                                                                                                    |
| Complete the following task on:                           | <ul> <li>a. Right-click the adobereader9_4 package and select edit active directory access.</li> <li>b. Notice that the Contoso\Research domain group has been Granted Access.</li> </ul>                                                                                                    |
|                                                           | c. Click Close.                                                                                                    |
| AppVSvr                                                   | <i>Note</i> : The sub-panel now changes to the properties sub-panel for the adobereader9_4                                                                                                    |
| 2. Assigning Users                                        | package.                                                                                                    |
| Complete the following task on:                           | <ul> <li>a. In the upper Packages panel, right-click the Adobereader9_4 package and select<br/>edit default configuration.</li> </ul>                                                                                                    |
|                                                           | Note: The Default Configuration sub-panel appears.                                                                                                    |
| AppVSvr                                                   | b. In the Default Configuration sub-panel, select the Applications node.                                                                                                    |
| 3. Examining the<br>Default Configuration<br>of a Package | <b>Note</b> : The Adobe Reader 9 application is shown as included in this package and that it is enabled for distribution. Had this been a package that contained a suite of applications, each application in the suite would be listed and could be enabled or disabled for distribution individually. |

| Tasks                           | Detailed Steps                                                                                                    |
|---------------------------------|----------------------------------------------------------------------------------------------------|
|                                 | c. In the Default Configuration sub-panel, select the Shortcuts node.                                                                                                    |
|                                 | d. Scroll-down through the Shortcuts sub-window. Notice the shortcuts that are defined. Scrolling further takes you to controls to Add new shortcuts and Edit existing shortcuts.                  |
|                                 | e. In the Default Configuration sub-panel, select the File Types node.                                                                                                    |
|                                 | f. Scroll-down through the File Types sub-sub-window and notice the various File<br>Type Associations that are included in this package and their values.                                          |
|                                 | g. In the <b>Default Configuration</b> sub-panel, select the <b>Advanced</b> node.                                                                                                    |
|                                 | <b>Note</b> : The options to export the current configuration set to an XML file as well as import a previously exported .xml configuration file for this package.                                 |
|                                 | h. In the Default Configuration sub-panel, click Close.                                                                                                    |
| Complete the following          | a. In the left-hand tree, select the <b>Servers</b> node.                                                                                                    |
| task on:                        | <b>Note</b> : The Servers panel appears on the right.                                                                                                    |
|                                 | b. Notice the Register New Server option in the upper-right quadrant of the panel.<br>This allows you to register additional App-V publishing servers.                                             |
| 4. App-V Servers                | <ul> <li>Right-click the CONTOSO\APPVSVR shown in the list. Notice the option to<br/>unregister existing App-V Publishing Servers.</li> </ul>                                                      |
|                                 | Note: DO NOT unregister the server.                                                                                                    |
| Complete the following          | a. In the left-hand tree, select the Admin (gear icon) node.                                                                                                    |
| task on:                        | <b>Note</b> : The Administrators panel appears to the right.                                                                                                    |
| AppVSvr<br>5. App-V Admins      | b. Notice the Add Administrator option in the upper-right quadrant of the panel.<br>This allows you to define additional users and groups as administrators within the<br>App-V Management Server. |
| Complete the following          | a. Log on to the Client2 machine as user Contoso\Ed with password Pa\$\$w0rd.                                                                                                    |
| task on:                        | b. Click the File Explorer tile.                                                                                                    |
|                                 | c. In the left-hand tree, select the <b>Computer</b> node.                                                                                                    |
| Client2                         | d. Notice that there is no longer Q:\ drive present as there has been in previous versions of App-V. App-V 5.0 does not require a dedicated drive letter.                                          |
|                                 | Note: The R: drive is a DaRT recovery image location providing additional support                                                                                                    |
|                                 | options.                                                                                                    |
|                                 | e. Close Windows Explorer.                                                                                                    |
| Complete the following task on: | <ul> <li>Mouse to the upper right hand corner to raise the Charms Bar. In the Charms Bar<br/>select the Search charm.</li> </ul>                                                                   |
| Client?                         | <ul> <li>b. In the Apps search field enter Virtual, in the App results click the Microsoft<br/>Application Virtualization Client app.</li> </ul>                                                   |
| 7. Explore the App-V            | <b>Note</b> : This is the App-V 5.0 Client Management Console                                                                                                    |
| 5.0 client interface            | c. In the Overview pane, notice the 3 tiles that represent the 3 main client-side operations: Update, Download all virtual applications and Work Offline.                                          |
|                                 | <i>Note</i> : Each tile can be clicked to manually perform the task described in the title of each tile.                                                                                           |
|                                 | d. Select the Virtual Apps pane by clicking the word VIRTUAL APPS. In the Virtual Apps pane, you can see a list of all packages currently available to the user.                                   |
|                                 | <b>Note</b> : If no packages are shown, the hosted virtual machine may be experiencing slower than normal performance. Wait about 20 seconds then press F5 to refresh.                             |
|                                 | e. Select the App Connection Groups pane by clicking on the words APP                                                                                                    |

| Tasks                               | Detailed Steps                                                                                                    |
|-------------------------------------|----------------------------------------------------------------------------------------------------|
|                                     | <b>CONNECTION GROUPS</b> . In the Connection Groups pane, you can see the relationships developed to allow bi-directional communication for related but separately packaged applications.                                                                                                    |
|                                     | <ul> <li>f. Notice that there are currently no assigned Connection Groups for this user. We<br/>will create one later.</li> </ul>                                                                                                    |
|                                     | g. Close the App-V Client Management Console.                                                                                                    |
| Complete the following              | a. On the Desktop, right-click the icon for XMLNotepad and select Properties.                                                                                                    |
| task on:                            | b. Notice that the shortcut target for XMLNotepad points directly to the application executable. In App-V 5.0, virtual applications leverage Windows standards, and are stored right in the local file system and need no "launcher."                                                                                       |
| 8 Package Format                    | c. Click Open File Location                                                                                                    |
|                                     | d. Click Cancel to close the XMLNotepad property window.                                                                                                    |
|                                     | <b>Note</b> : Windows Explorer is now showing the virtualized application's files. Notice the gray " $x$ " icons. Those icons indicate that the files are sparse files, not the actual files. They are merely placeholders because the application has not yet been streamed and cached on the client.                      |
|                                     | e. On the Desktop launch XMLNotepad.                                                                                                    |
|                                     | <b>Note</b> : This is the icon to launch virtualized XMLNotepad.                                                                                                    |
|                                     | f. When XMLNotepad opens, close XMLNotepad                                                                                                    |
|                                     | g. Back in the Windows Explorer window, notice that the file icons have changed from the "gray x" icons to their normal color icons. This indicates that the files are now the actual files because the application was streamed and cached on the client upon the first launch of the application. Close Windows Explorer. |
| Complete the following task on:     | <b>Note</b> : The commands used in the task have also been placed in C:\LabCommands.txt so you can copy/paste rather than type if you prefer.                                                                                                    |
|                                     | a. Continuing on Client2 as user Contoso\Ed                                                                                                    |
| Client2                             | b. Mouse to the upper right hand corner to raise the Charms Bar. In the Charms Bar select the Search charm.                                                                                                    |
| PowerPoint Viewer                   | c. In the Apps search field enter Powershell.                                                                                                    |
| and Excel Viewer<br>packages on the | d. In the Apps search results, right click the Windows PowerShell app. At the bottom of the screen, click Run as Administrator.                                                                                                    |
| client using                        | e. Click Yes on the UAC window.                                                                                                    |
| Powersnell.                         | f. Use the following commands to add the App-V package for PowerPoint Viewer via<br>PowerShell. At the PowerShell prompt, enter the following commands:                                                                                                    |
|                                     | Import-Module AppvClient<br>g. This command makes the App-V Client commandlets available for use in the<br>PowerShell session                                                                                                    |
|                                     | Add-AppvClientPackage –Path<br>\\AppVSvr\content\Microsoft_PowerPoint_Viewer_2007\Microsoft_PowerPoint_View<br>er_2007.appv                                                                                                    |
|                                     | h. The Add-AppvClientPackage command makes the App-V package available to the local client.                                                                                                    |
|                                     | Mount-AppvClientPackage –Name "Microsoft_PowerPoint_Viewer_2007"                                                                                                    |
|                                     | <ul> <li>The Mount-AppvClientPackage command instructs the App-V Client to download<br/>and cache 100% of the application. This step may take a few moments.</li> </ul>                                                                                                    |
|                                     | Publish-AppvClientPackage –Name "Microsoft_PowerPoint_Viewer_2007" –Global<br>j. The <b>Publish-AppvClientPackage</b> command makes the App-V package visible to                                                                                                    |

| Tasks | Detailed Steps                                                                                                    |
|-------|----------------------------------------------------------------------------------------------------|
|       | users. The <b>–Global</b> switch allows all users of this client to access the package.                                                                                                    |
|       | <ul> <li>Mouse to the upper-right hand corner to raise the Charms Bar. In the Charms Bar select the Search charm.</li> </ul>                                                                                                    |
|       | I. In the Apps search field type PowerPoint Viewer                                                                                                    |
|       | <b>Note</b> : The presence of this app means the application has been published.                                                                                                    |
|       | <ul> <li>m. For greater ease, the above three commands can be combined using pipes   into a single command line. Raise the Charms Bar, select the Start charm. Click the Desktop tile. At the already open PowerShell prompt, enter the following command:</li> </ul>                                                                                                    |
|       | Add-AppVClientPackage –path<br>\\AppVSvr\content\Microsoft_ExcelViewer_2007_MNT\Microsoft_ExcelViewer_2007_<br>MNT.appv  Mount-AppVClientPackage Publish-AppvClientPackage –Global                                                                                                    |
|       | <b>Note</b> : The example above combines Adding, Mounting and Publishing the App-V package into a single command line. The output from previous commands is used as the input for subsequent commands. This is why, in the example above, there was no need to type the App-V package path for the Mount command and no need to type the package name for the Publish command. |
|       | <ul> <li>Mouse to the upper-right hand corner to raise the Charms Bar. In the Charms Bar select the Search charm.</li> </ul>                                                                                                    |
|       | o. In the Apps search field type <b>Office Excel Viewer</b> . Click the <b>Microsoft Office Excel Viewer</b> app.                                                                                                    |
|       | Note: Excel Viewer launches.                                                                                                    |
|       | p. Close Excel Viewer.                                                                                                    |
|       | q. Logoff Client2.                                                                                                    |

# **Exercise 2** Migration from prior versions and coexistence with App-V 4.6

### Scenario

Contoso would like to deploy App-V 5.0 to a set of users for trial. Ed, an administrator from Contoso, will convert an App-V application from a prior version of App-V to App-V 5.0 and prepare it for use in the new environment. As part of their migration strategy, Contoso will provide both App-V 4.6 and App-V 5.0 applications to their users until their migration to App-V 5.0 is complete.

| Tas                    | ks                                                                                                    | Detailed Steps                                                                                                    |
|------------------------|----------------------------------------------------------------------------------------------------|----------------------------------------------------------------------------------------------------|
| Con                    | nplete the following                                                                                                | a. Log on to the Client1 machine as user Contoso\Ed with password Pa\$\$w0rd.                                                                                                    |
| task                   | con:                                                                                                    | b. Open Windows Explorer and in the left-hand tree, select the Computer root node.                                                                                                    |
|                        | Client1                                                                                                    | c. Notice the presence of a Q:\ drive. This shows that the App-V 4.6 Client is installed.                                                                                                  |
| 1.                     | Show that 4.6 SP2<br>Client and App-V 5.0                                                                           | d. Close Windows Explorer.                                                                                                    |
|                        | Client are both                                                                                                    | e. From the Start Menu, select Control Panel, then Administrative Tools.                                                                                                    |
|                        | installed                                                                                                    | f. Open the Application Virtualization Client and select Yes at the UAC prompt.                                                                                                    |
|                        |                                                                                                    | <ul> <li>g. Click on Help and About Application Virtualization Client Notice the version is</li> <li>4.6.2.24020</li> </ul>                                                                |
|                        |                                                                                                    | h. Click on OK and close the App-V 4.6 SP2 Client console.                                                                                                    |
|                        |                                                                                                    | i. From the Start Menu, select All Programs, Microsoft Application Virtualization<br>Client, Microsoft Application Virtualization.                                                         |
|                        |                                                                                                    | j. Click About and notice the version 5.0.285.0                                                                                                    |
|                        |                                                                                                    | <ul> <li>Click on Close and close the App-V 5.0 Client console.</li> </ul>                                                                                                    |
| Complete the following |                                                                                                    | a. Click Start > All Programs > App-V 4.6 Applications> Orca                                                                                                    |
| tasł                   | con:                                                                                                    | b. The Orca application opens.                                                                                                    |
|                        | Client1                                                                                                    | <ul> <li>Notice the App-V 4.6-style progress bar in the lower-right corner of the screen as<br/>Orca launches.</li> </ul>                                                                  |
| 2.                     | Show the virtual App                                                                                                | <b>d.</b> Bring the Control Panel, Administrative Tools window back to the foreground and then double click <b>Application Virtualization Client</b> . Click <b>Yes</b> at the UAC window. |
|                        | Client.                                                                                                    | e. In the App-V 4.6 Client management console, select the Applications node.                                                                                                    |
|                        |                                                                                                    | f. Notice that the Orca application package status shows In Use 100%. This demonstrates that the application has opened within the App-V 4.6 Client.                                       |
|                        |                                                                                                    | g. Logoff Client1.                                                                                                    |
| Con<br>task            | nplete the following<br>con:                                                                                        | <b>Note</b> : The commands used in the task have also been placed in C:\LabCommands.txt so you can copy/paste rather than type if you prefer.                                              |
|                        | <ul> <li>a. Log on to the Sequencer1 machine as user Contoso\Administrator with password<br/>Pa\$\$w0rd.</li> </ul> |                                                                                                    |
| 3.                     | Use the App-V 5.0<br>Package Converter to                                                                           | b. Click Start > All Programs > Accessories > Windows PowerShell > Windows<br>PowerShell                                                                                                   |
|                        | convert the 4.6                                                                                                    | c. At the PowerShell prompt, enter the following commands to perform the                                                                                                    |

| Tasks                                                                        | Detailed Steps                                                                                                    |
|------------------------------------------------------------------------------|----------------------------------------------------------------------------------------------------|
| package to an App-V                                                          | conversion:                                                                                                    |
| 5.0 package.                                                                 | <ul> <li>Import-Module AppVPkgConverter</li> <li>ConvertFrom-AppvLegacyPackage –SourcePath "\\DC\Content\Microsoft Orca" –</li> <li>DestinationPath "C:\LabFiles"</li> <li>d. When the conversion has completed, enter the following command to create the</li> </ul> |
|                                                                              | destination folder for the converted package on the App-V 5.0 server:                                                                                                    |
|                                                                              | <ul> <li>MD "\\AppVSvr\content\Microsoft Orca"</li> <li>e. Enter the following command to copy the converted package to the destination folder on the App-V 5.0 server (all one line):</li> </ul>                                                                     |
|                                                                              | Copy "C:\LabFiles\*.*" "\\AppVSvr\content\Microsoft Orca"                                                                                                    |
| Complete the following task on:                                              | <ul> <li>Access the App-V Server Management Console by opening Internet Explorer and<br/>selecting the Application Virtualization Console favorite.</li> </ul>                                                                                                    |
|                                                                              | b. Maximize the IE window.                                                                                                    |
| Sequencer1                                                                   | c. By default the Management console opens to the PACKAGES page.                                                                                                    |
| 4. Publish the app on                                                        | d. Click ADD or UPGRADE PACKAGES.                                                                                                    |
| the App-V 5.0 Server.                                                        | e. Click Browse, enter \\AppVSvr\content and click Open.                                                                                                    |
|                                                                              | <ul> <li>f. Browse to and select Microsoft Orca\Microsoft Orca.appv click on Open and click<br/>Add.</li> </ul>                                                                                                    |
|                                                                              | g. When the import operation completes in the Package Import panel, click Close.                                                                                                    |
|                                                                              | <b>Note</b> : The Packages panel now lists the Microsoft Orca package. Notice that the status is displayed as unpublished.                                                                                                    |
|                                                                              | h. Right-click the Microsoft Orca package and select edit active directory access.                                                                                                    |
|                                                                              | i. The Find Valid Active Directory Groups and Grant Access sub-panel appears.                                                                                                    |
|                                                                              | j. Enter: Contoso\IT and click Check.                                                                                                    |
|                                                                              | k. Click to select the IT [Contoso.com] result and click Grant Access.                                                                                                    |
|                                                                              | Note: The IT [Contoso.com] entry is now listed in the AD Entities With Access column.                                                                                                    |
|                                                                              | I. Click Close.                                                                                                    |
|                                                                              | <ul> <li>m. In the upper Packages panel, right-click the Microsoft Orca package and select<br/>publish.</li> </ul>                                                                                                    |
|                                                                              | <b>Note</b> : The package status now displays with green as published and is ready to be streamed by users in the Contoso\IT group that was specified earlier.                                                                                                    |
| Complete the following                                                       | a. Log on to DC as user Contoso\Administrator with password Pa\$\$w0rd.                                                                                                    |
| task on:                                                                     | <ul> <li>b. Click Start &gt; Administrative Tools &gt; Application Virtualization Management<br/>Console.</li> </ul>                                                                                                    |
| DC                                                                           | <ul> <li>c. Expand dc.contoso.com, select the Applications node, right-click the Orca<br/>application and select Properties.</li> </ul>                                                                                                    |
| 5. De-provision the<br>Orca application<br>from the App-V 4.5<br>SP2 Server. | <b>d.</b> Un-check the <b>Enabled</b> box to disable the application and click <b>OK</b> .                                                                                                    |
| Complete the following                                                       | a. Log on to the Client1 machine as user Contoso\Ed with password Pa\$\$w0rd.                                                                                                    |
| task on:                                                                     | <ul> <li>b. Click Start &gt; All Programs and notice that the App-V 4.6 Applications folder and<br/>the Orca shortcut that was in that folder is no longer present.</li> </ul>                                                                                        |
| DC                                                                           | c. Click Start. Right click the Orca shortcut and click Properties.                                                                                                    |
| 6. Examine coexistence                                                       | <b>d.</b> Examine the path shown in the Target field. Notice that this shows a location in the 5.0 client location. Click <b>Cancel</b> .                                                                                                    |
|                                                                              | e. Click Start > Orca to launch Orca from within the App-V 5.0 Client to show that                                                                                                    |

| Tasks | Detailed Steps                               |
|-------|----------------------------------------------|
|       | the converted package launches successfully. |
|       | f. Logoff Client1.                           |

## **Exercise 3** Enabling application to application communication with Virtual Application Extensions and Connection Groups

### Scenario

Now that Contoso has migrated applications to App-V 5.0, they would like to take advantage of flexible virtualization options that enable App-V applications to communicate with each other and with traditionally installed applications.

A new feature in the App-V v5 Management Server is the ability to publish individual resources such as packages and connection groups to machines rather than users. They would also like to examine the v5 feature of publishing a connection group to the Client2 machine where the applications have already been published to the user.

| Tasks                                       | Detailed Steps                                                                                                    |
|---------------------------------------------|----------------------------------------------------------------------------------------------------|
| Complete the following                      | a. Log in to machine Client2 as user Contoso\Alan with password Pa\$\$w0rd                                                                                                    |
| task on:                                    | b. Click the Desktop tile.                                                                                                    |
| Client2                                     | <ul> <li>c. Right-click the App-V 46 CM2012.PDF file and select Open with &gt; Adobe Reader</li> <li>9.4. This instance of Adobe Reader has been virtualized.</li> </ul>                                                                                                    |
| 1. Show an email link                       | d. If the EULA appears click Accept.                                                                                                    |
| within Adobe Reader<br>9 launching a        | <ul> <li>e. On page one, scroll down and click the mailto link labexample@contoso.com and<br/>click Allow at the Security Warning.</li> </ul>                                                                                                    |
| separately virtualized outlook mail client. | <b>Note</b> : Virtualized Microsoft Outlook 2013 will open to create a new email message. Depending on the performance of the hosted VMs this may take a few moments to open.                                                                                                    |
|                                             | f. Minimize but do not close the Untitled Message window.                                                                                                    |
|                                             | <ul> <li>g. Mouse over to the upper-right corner of the <b>Desktop</b> to raise the Charms bar.<br/>Click the <b>Search</b> charm.</li> </ul>                                                                                                    |
|                                             | <ul> <li>h. The Apps menu appears. Click an empty area near the top of the Apps menu to<br/>shrink the search bar revealing the shortcut for the Microsoft Application<br/>Virtualization Client console. (Orange cube icon)</li> </ul>                                                  |
|                                             | i. Click the Microsoft Application Virtualization Client console.                                                                                                    |
|                                             | j. The App-V Client Virtual Application Management console will open. Select the VIRTUAL APPS pane.                                                                                                    |
|                                             | <ul> <li>k. Notice that the Office 15 and AdobeReader9_4 package status shows that they are currently In Use.</li> </ul>                                                                                                    |
|                                             | <b>Note</b> : This demonstrates Virtual Application Extension where virtual applications can interact with local or other virtual applications. The virtual application "MAILTO" protocol handler has been registered natively and is available to local and other virtual applications. |
|                                             | I. Keep the Virtual Application Management console open.                                                                                                    |
|                                             | m. Close the Untitled Message window and click No when asked to save.                                                                                                    |
|                                             | n. Close Adobe Reader 9.                                                                                                    |
| Complete the following                      | a. Switch to AppVServer. Continue using Contoso\Administrator.                                                                                                    |
| task on:                                    | <ul> <li>b. Select the Packages pane; notice that there are separate Microsoft Office 15 and<br/>Semblio Add-In packages.</li> </ul>                                                                                                    |

| Tasks                                   | Detailed Steps                                                                                                    |
|-----------------------------------------|----------------------------------------------------------------------------------------------------|
|                                         | <b>Note</b> : Microsoft Semblio is an Add-in for Microsoft Word which, when installed, adds                                                                                           |
| AppVServer                              | an Academic tab to the Office Ribbon.                                                                                                    |
| 2. Show that virtual                    |                                                                                                    |
| applications are<br>isolated by default |                                                                                                    |
| Complete the following                  | a. Switch to <b>Client2</b> . Continue using <b>Contoso\Alan</b> .                                                                                                    |
| task on:                                | <b>b.</b> Notice the <b>Microsoft Semblio Authoring</b> shortcut on the desktop.                                                                                                    |
|                                         | c. Right-click the <b>Semblio</b> shortcut and click <b>properties</b> , notice the path to the                                                                                       |
| Client2                                 | executable as being an App-V 5.0 path.                                                                                                    |
| 3. Show that virtual                    | d. Mouse over to the upper-right corner of the <b>Desktop</b> to raise the Charms bar.                                                                                                |
| applications are                        | Click the Start Charm.                                                                                                    |
| isolated by default                     | f Microsoft Word opens. Click the <b>Blank Document</b> template                                                                                                    |
|                                         | 9. Notice that in the Ribbon there is no tab labeled Academic                                                                                                    |
|                                         | <b>Note</b> : Notice that although we have seen in the App-V Management console that                                                                                                  |
|                                         | both Office and Semblio are present on this machine; the Word application cannot                                                                                                    |
|                                         | access the Semblio plug-in because Semblio was virtualized into a separate virtual                                                                                                    |
|                                         | application package.                                                                                                    |
|                                         | h. Close Microsoft Word 2013 and Microsoft Semblio Authoring Properties.                                                                                                    |
| Complete the following                  | a. Switch to AppVSvr                                                                                                    |
| task on:                                | <b>b.</b> In the App-V Server Console in the left-hand tree, select <b>Connection Groups</b> .                                                                                        |
|                                         | c. Click the ADD CONNECTON GROUP link in the upper-right corner.                                                                                                    |
| AppVSvr                                 | Note: New Connection Group appears in the list                                                                                                    |
| 4. Add two separately<br>virtualized    | <b>a.</b> Click on the name of the <b>New Connection Group</b> , a rename box appears.<br>Rename the group to <b>Office with Semblio</b> and press <b>enter</b> to accept the rename. |
| applications into the                   | e. In the lower pane, next to the CONNECTED PACKAGES header, click the EDIT link.                                                                                                    |
| same connection                         | f. In the lower right PACKAGES pane:                                                                                                    |
| group and publish                       | g. Select the Microsoft Office 15 package and click the Left Arrow icon.                                                                                                    |
| to the Client2 AD                       | h. Select the Semblio Add-in package and click the Left Arrow icon.                                                                                                    |
| group which contains                    | i. Click Apply.                                                                                                    |
| the computer                            | j. Click Close.                                                                                                    |
| Client2 machine.                        | <b>k.</b> In the lower pane, next to the <b>AD ACCESS</b> header, click the <b>EDIT</b> link.                                                                                         |
|                                         | I. In the text field in the lower pane, enter <b>Contoso\CLIENT2</b> and click <b>Check</b> .                                                                                         |
|                                         | m. Select CLIENT2 [Contoso.com] and click Grant Access.                                                                                                    |
|                                         | n. Click Close.                                                                                                    |
|                                         | <ul> <li>In the upper pane, right-click the Office with Semblio connection group and<br/>select Publish.</li> </ul>                                                                   |
|                                         | <i>Note</i> : The connection group was just published to a domain group containing a                                                                                                  |
|                                         | machine account. Publishing data targeted to machines can only be retrieved using a                                                                                                   |
|                                         | Global refresh. For this reason the next step will be to log off and back on to Client2                                                                                               |
|                                         | the standard context of the user.                                                                                                    |
| Complete the following                  | a. Switch to Client2.                                                                                                    |
| task on:                                | <b>b.</b> Logoff from <b>Client2</b> .                                                                                                    |
|                                         | c. Logon to Client2 as user Contoso\Alan with password Pa\$\$w0rd                                                                                                    |

| Tasks                                                                                                    | Detailed Steps                                                                                                    |
|----------------------------------------------------------------------------------------------------|----------------------------------------------------------------------------------------------------|
| Tasks     I       Client2     G       5. Show the two<br>separately virtualized<br>applications<br>interacting     f       I     G       I     G       I     G       I     G       I     G       I     G       I     G       I     G       I     G       I     G       I     G       I     G       I     G       I     G       I     G       I     G       I     G       I     G       I     G       I     G       I     G | <ul> <li>Detailed Steps</li> <li>d. Scroll to the right in the Start menu and click the Word 2013 app.</li> <li>e. Microsoft Word opens. When an application is brought in to a connection group it will return to a 'first run' operating condition. As a result you are prompted to configure updates. Select Ask me later and click Accept.</li> <li>f. Click the Blank Document template.</li> <li>g. Notice that in the Ribbon there is now a tab labeled Academic.</li> <li>Note: If you experience problems with the Academic tab not being present. Logoff and logon to Client 2 as Alan and reopen Word 2013.</li> <li>h. In the ribbon, select the Academic tab.</li> <li>Note: Notice now that the Semblio functions are present within word. When separate virtual application packages are combined in a Connection Group, they open</li> </ul> |
| i                                                                                                    | <ul><li>within the same virtual environment and can access each other's resources.</li><li>i. Close Microsoft Word 2013.</li></ul>                                                                                                    |

# **Exercise 4** Reducing storage requirements for Remote Desktop and VDI with Shared Content Store

#### Scenario

Contoso already has a large Session Virtualization implementation and are looking into VDI. They have already identified that the storage requirements across 150 Session based servers as well as the potential for hundreds to thousands of VDI desktops will make it cost prohibitive. The App-V and Remote Desktop Services administrators are setting up and testing the new Shared Content Store feature in 5.0.

| Tas                             | ks                                                            | Detailed Steps                                                                                                    |                                                                                                    |  |
|---------------------------------|---------------------------------------------------------------|----------------------------------------------------------------------------------------------------|----------------------------------------------------------------------------------------------------|--|
| Complete the following task on: |                                                               | <b>Note</b> : The commands used in the task have also been placed in C:\LabCommands.txt so you can copy/paste rather than type if you prefer. |                                                                                                    |  |
| 1.                              |                                                               | a.                                                                                                    | Log on to <b>RDS1</b> as user <b>Contoso\Administrator</b> with password <b>Pa\$\$w0rd</b>                                                                                                    |  |
|                                 | RDS1<br>Publish virtualized<br>XMLNotepad as an<br>RDS WebApp | b.                                                                                                    | Mouse over to the upper-right hand corner of the <b>Desktop</b> to raise the Charms<br>Bar. In the Charms Bar, select the <b>Search</b> charm.                                                                                                    |  |
|                                 |                                                               | c.                                                                                                    | In the Apps search field type <b>Powershell</b> , press <b>Enter</b> . Click the <b>Windows</b><br><b>Poweshell</b> tile.                                                                                                    |  |
|                                 |                                                               | d.                                                                                                    | At the <b>PowerShell</b> prompt enter:                                                                                                    |  |
|                                 |                                                               |                                                                                                    | Import-Module AppVClient<br>Add-AppvClientPackage –path \\AppVSvr\content\XMLNotepad\XMLNotepad.appv  <br>Publish-AppvClientPackage –Global                                                                                                    |  |
|                                 |                                                               | e.                                                                                                    | Close Windows PowerShell.                                                                                                    |  |
|                                 |                                                               | f.                                                                                                    | Start Server Manager from the taskbar (furthest left icon).                                                                                                    |  |
|                                 |                                                               | g.                                                                                                    | Wait for the Server Manger app to load all the services configured on the server.<br>Once completed, on the left-hand side, click <b>Remote Desktop Services</b> .                                                                                                  |  |
|                                 |                                                               | h.                                                                                                    | On the left-hand side click Collections. It may take a moment to load all available collections. Click <b>QuickSessionCollection</b> .                                                                                                    |  |
|                                 |                                                               | i.                                                                                                    | Under the RemoteApp Programs section, click Tasks, click Publish RemoteApp Programs.                                                                                                    |  |
|                                 |                                                               | j.                                                                                                    | The Publish RemoteApp Programs wizard will now populate all programs currently available for publishing. Scroll-down the application list and notice the virtual XML Notepad 2007 application is displayed. Select the box next to XML Notepad 2007 and click Next. |  |
|                                 |                                                               | k.                                                                                                    | Click <b>Publish</b> .                                                                                                    |  |
|                                 |                                                               | I.                                                                                                    | Once the publishing has completed, click <b>Close</b> .                                                                                                    |  |
|                                 |                                                               | m.                                                                                                    | Close Server Manager.                                                                                                    |  |
| Complete the following task on: |                                                               | a.                                                                                                    | Right-click the XML Notepad 2007 shortcut on the Desktop and select Properties.                                                                                                    |  |
|                                 |                                                               | b.                                                                                                    | Select <b>Open File Location</b> .                                                                                                    |  |
| 2.                              | RDS1                                                          | c.                                                                                                    | Click <b>Cancel</b> to close the XMLNotepad property window.                                                                                                    |  |
|                                 |                                                               | d.                                                                                                    | Right-click the <b>Help.chm</b> file and select <b>Properties</b> and notice the <b>Size</b> is listed as                                                                                                    |  |
|                                 | Show published                                                |                                                                                                    | <b>476 KB</b> however the Size on Disk shows only <b>4KB</b> is taken. This is showing that the package has not been cached on the client                                                                                                    |  |
|                                 | application on client                                         | е.                                                                                                    | Click Cancel.                                                                                                    |  |
|                                 | consists of just                                              | с.                                                                                                    | chek <b>cunte</b> n                                                                                                    |  |

| Tasks                                                 | Detailed Steps                                                                                                    |
|-------------------------------------------------------|----------------------------------------------------------------------------------------------------|
| sparse files and is not<br>streamed to the<br>client. | f. Notice the gray <b>x</b> icons next to files showing that these are only sparse files.                                                                                                    |
| Complete the following                                | a. On the Desktop launch the XMLNotepad shortcut.                                                                                                    |
| task on:                                              | <b>Note</b> : This is the icon to launch virtualized XMLNotepad.                                                                                                    |
|                                                       | b. When XMLNotepad opens, switch to Windows Explorer                                                                                                    |
| RDS1                                                  | c. Notice that the file icons for the application are still shown with the "gray $x$ " icons                                                                                                    |
| 3. Launch application.<br>Show local                  | running on the RDS1 machine but has not been cached on the RDS1 machine.                                                                                                    |
| application is still just                             | d. Close XMLNotepad.                                                                                                    |
| sparse file                                           |                                                                                                    |
| demonstrating that<br>the ann is not cached           |                                                                                                    |
| locally.                                              |                                                                                                    |
| Complete the following                                | a. Log on to the Client1 machine as user Contoso\Ed with password Pa\$\$w0rd                                                                                                    |
| task on:                                              | <ul> <li>Open Internet Explorer and in the favorites list, select RD Web Access<br/>(https://RDS1.contoso.com/rdweb)</li> </ul>                                                                                                    |
| Client1                                               | c. Enter the user as Contoso\Ed with password Pa\$\$w0rd and click Sign-in.                                                                                                    |
| 4. Launch XMLNotepad                                  | d. Launch the XmlNotepad web app.                                                                                                    |
| from RDS WebApp.                                      | <b>Note</b> : Accept any certificate notifications and XmlNotepad WebApp opens. In the demo environment, this process may take a few moments.                                                                                                    |
|                                                       | <ul> <li>Once XMLNotepad has opened leave it open and switch back to the RDS1<br/>machine.</li> </ul>                                                                                                    |
|                                                       | f. Refresh the view of the Root folder in Windows Explorer.                                                                                                    |
|                                                       | g. Notice that the file icons for the application are still shown with the "gray x" icons showing that they are still sparse files. This indicates that the application is running on the RDS1 machine but has not been cached on the RDS1 machine. |

## **Exercise 5** Configuring Clients for Reporting and viewing Custom SQL Server Reporting Services reports.

#### Scenario

Contoso has setup App-V servers and has clients running virtual applications daily. The App-V administrators have installed SQL Reporting Services on the App-V management server to support reporting. They have recently starting deploying and updating applications and need to ensure delivery has been successful. There has been a recent hotfix to the App-V client and they need to determine which machines have yet to receive the patch. Additionally, they wish to track which applications are not being frequently used in order to reduce licensing costs in their company.

| Tasks                                      | Detailed Steps                                                                                                    |  |  |
|--------------------------------------------|----------------------------------------------------------------------------------------------------|--|--|
| Complete the following task on:            | <i>Note</i> : The commands used in the task have also been placed in C:\LabCommands.txt so you can copy/paste rather than type if you prefer.                                                                                                    |  |  |
|                                            | a. Switch to the Client1 machine.                                                                                                    |  |  |
| Client1                                    | b. Close all open windows.                                                                                                    |  |  |
| 1. Setup Client1 to<br>report XML files to | <ul> <li>c. Click Start &gt; All Programs &gt; Accessories &gt; Windows PowerShell &gt; Windows</li> <li>PowerShell   Right Click &gt; Run as Administrator</li> </ul>                                                                                                    |  |  |
| AppVSvr.                                   | d. Click Yes at the UAC prompt.                                                                                                    |  |  |
|                                            | e. At the PowerShell prompt, enter the following commands to configure reporting:                                                                                                    |  |  |
|                                            | Import-Module appvclientSet-AppVClientConfiguration-ReportingEnabled 1-ReportingStartTime 1-ReportingRandomDelay 60-ReportingInverval 1-ReportingServerURL\\AppVSvr\apppvreporting-ReportingServerURL                                                                                               |  |  |
|                                            | <b>Note</b> : The parameters in this command line include the following:                                                                                                    |  |  |
|                                            | ReportingEnabled: When set to 1, this enables reporting on the client                                                                                                    |  |  |
|                                            | <i>ReportingStartTime: Sets when the client will start reporting data. This is a 24 hour format (0-23)</i>                                                                                                    |  |  |
|                                            | ReportingRandomDelay: Specifies a delay time for data to be sent to the server. The client will randomly generates a delay time between 0 and this parameter, then waits that duration from the ReportingStartTime before sending data. This helps prevent overloading the App-V management server. |  |  |
|                                            | ReportingInterval: This specifies how often data is sent to the server.                                                                                                    |  |  |
|                                            | ReportingServerURL: When set to a UNC path, the client will generate an XML file and upload it to the specified location. When set to an App-V Reporting Server URL, it will automatically upload the data into the AppVReporting database.                                                         |  |  |
| Complete the following                     | a. Click Start > All Programs > Accessories > System Tools > Task Scheduler.                                                                                                    |  |  |
| task on:                                   | <ul> <li>In the right-hand pane, expand Task Scheduler Library, expand Microsoft, expand<br/>AppV, click Reporting</li> </ul>                                                                                                    |  |  |
| Client1<br>2. View the reporting           | c. Notice the reporting task that has been created. It runs at 1:00 AM every day (ReportingStartTime = 1), with the next run time set to a random time anywhere from 1AM to 2AM (ReportingRandomDelay = 60).                                                                                        |  |  |

| Tasks                                                       | Detailed Steps                                                                                                    |
|-------------------------------------------------------------|----------------------------------------------------------------------------------------------------|
| Scheduled task                                              | d. Close Task Scheduler.                                                                                                    |
| Complete the following task on:                             | <b>Note</b> : The commands used in the task have also been placed in C:\LabCommands.txt so you can copy/paste rather than type if you prefer.                                                                                 |
| Client1                                                     | a. In the open PowerShell window, enter the following command to manually submit a report to AppVSvr.                                                                                                    |
| 3. Manually send report                                     | Send-AppVClientReport                                                                                                    |
| data to AppVSvr                                             | b. Close PowerShell                                                                                                    |
|                                                             | c. Logoff Client1                                                                                                    |
| Complete the following                                      | a. Switch to AppVSvr. Continue using Contoso\Administrator.                                                                                                    |
| task on:                                                    | <ul> <li>b. Open Windows Explorer, navigate to C:\AppVReporting.</li> </ul>                                                                                                    |
| AppVSvr                                                     | c. Notice there is a single file in this location. This the reporting file submitted by the client. Right click the file and select <b>Open With &gt; Notepad</b> .                                                           |
| 4. View the reporting                                       | d. In Notepad, click Format > Word Wrap.                                                                                                    |
| data on AppVSvr                                             | <b>Note</b> : This file contains information on a client regarding what packages have been loaded, when they have been run, and basic information regarding the client.                                                       |
|                                                             | e. Close Notepad.                                                                                                    |
| Complete the following                                      | a. Continuing on AppVSvr as Contoso\Administrator.                                                                                                    |
| task on:                                                    | <b>b.</b> Open Internet Explorer from the taskbar.                                                                                                    |
|                                                             | c. In Favorites, click the link for SSRS Home.                                                                                                    |
| AppVSvr                                                     | <i>Note</i> : This may take several minutes to load.                                                                                                    |
| 5. Open SRSS Home<br>Page                                   | To save time in the demo, reporting data has been prepopulated into the reporting database.                                                                                                    |
| Complete the following                                      | a. Click the report icon for the AppV Client Versions.                                                                                                    |
| task on:                                                    | <b>Note</b> : All of the clients currently in our environment are all running the latest release of the App-V client. In production environments, this report can be utilized to find clients that need upgrades or hotfixes. |
| AppvSvr                                                     | b. Scroll to the right to see the App-V Client versions.                                                                                                    |
| <ol> <li>view all the client<br/>versions in the</li> </ol> | c. Click anywhere on the pie graph.                                                                                                    |
| environment.                                                | d. Notice that the reporting feature allows you to see specific data regarding the client's operating system versions.                                                                                                    |
|                                                             | e. In the top-left corner, click <b>Home</b> .                                                                                                    |
|                                                             | <b>Note</b> : In a production environment with thousands of clients, this report could be used to evaluate that all client computers were running on the same App-V Client version.                                           |
| Complete the following                                      | a. Click the report Average Use Time for All Applications                                                                                                    |
| task on:                                                    | <b>b.</b> Notice average use times can be determined for App-V applications. Click the blue bar to the right of <b>Adobe Reader 9</b> .                                                                                       |
| AppVSvr                                                     | c. Notice usage times can be broken down on a per-machine basis. Click the blue bar to the right of Client1.contoso.com.                                                                                                    |
| Use times for specific                                      | d. Notice usage times can be broken down on a per-user basis.                                                                                                    |
| applications in your<br>environment.                        | <b>Note</b> : In a production environment, you can find applications that are not being used in your environment. This can be helpful in finding users that are licensed for high cost applications, but rarely use them.     |
|                                                             | e. In the top-left corner, click <b>Home</b> .                                                                                                    |
| Complete the following                                      | a. Click the report Package Versions.                                                                                                    |

| Tasks                              | Detailed Steps                                                                                                    |  |  |
|------------------------------------|----------------------------------------------------------------------------------------------------|--|--|
| task on:                           | b. In the Package Name drop down, select XMLNotepad.                                                                                                    |  |  |
|                                    | c. Click View Report.                                                                                                    |  |  |
| AppVSvr<br>8. View the status of a | <ul> <li>Notice there are two versions of an application deployed. This indicates a user has<br/>not launched an updated application yet, or there is a problem with the client.<br/>Click the blue section of the pie graph.</li> </ul> |  |  |
| puckuge update.                    | e. Notice again the reporting feature allows viewing specific machine information.                                                                                                    |  |  |
|                                    | <i>Note</i> : In a production environment this data can be useful to accurately determine the status of an update rollout.                                                                                                    |  |  |
|                                    | f. [End of Demo]                                                                                                    |  |  |